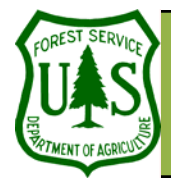

Using the BARC for BAER Support

Document Updated: March, 2006

working in ArcGIS 8.x

These exercises are written for ArcGIS 9.x.

Often the BARC classes are a close represen-

vegetation burn severity and can be used without edits. In some cases; however, it may

Some steps may vary slightly if you are

tation of the overall distribution of soil or

show just a bit too much HIGH severity than you

have observed, or not enough LOW severity, etc.

The BARC classes can be adjusted systematically

enough burn severity map for the BAER assess-

(locational edits). Obviously, this is much faster than editing piece by piece, so if this works in your

burned area, you are almost done!

(affects all cells with the edit class throughout the BARC), and often this will provide an accurate

ment without having to edit specific localized areas

#### Objective

• Systematic editing of the BARC.

#### **Required Data**

- hayman\_20020623\_30m\_utm.img
- hayman\_20020623\_barc4\_utm.img
- hayman\_20020623\_barc256\_utm.img
- hayman\_per\_062302.shp
- hayman\_GPS\_soil\_bs.shp

### Introduction and Overview of Procedure Steps

Systematic editing of the BARC is the first of two general phases of GIS editing required to produce your Burn Severity Layers. This exercise will introduce you to systematic editing of the BARC:

- 1. Load your BARCs
- 2. Setup your ArcGIS workspace & raster analysis environment
- 3. Compare the BARC with your burned area observatios
- 4. Adjust the BARC256 if necessary
- 5. Reclassify the adjusted BARC256

### I. Load Your BARCs

7.

1. In ArcMap, add hayman\_20020623\_barc4\_utm.img and hayman\_20020623\_barc256\_utm.img using the Add Data button.

#### II. Setup Your ArcGIS Workspace & Raster Analysis Environment

- 1. If necessary, enable the **Spatial Analysis** extension by clicking **Tools** | **Extensions** from ArcMap's main menu.
- 2. Place a checkmark next to Spatial Analyst listed in the Extensions dialog.
- 3. Click **Close** to dismiss the **Extensions** dialog.
- 4. If necessary, turn on the **Spatial analyst** toolbar by clicking **View** | **Toolbars** from ArcMap's main menu.
- 5. Place a checkmark next to Spatial Analyst listed in the Toolbars menu.
- 6. Add hayman\_per\_062302.shp to ArcMap (if necessary).
  - Click Spatial Analyst | Options on the Spatial Analyst toolbar.
- 8. Select the General tab and set the Working Directory to your Outputs folder.
- 9. Set the Analysis Mask to hayman\_per\_062302.shp.

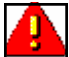

Always set up your raster analysis environment before proceeding with any raster spatial analysis!! See Step II for details.

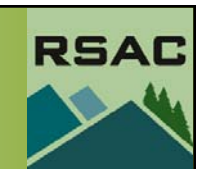

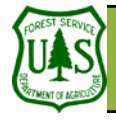

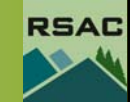

The BARC4 cannot be systematically edited since the reflectance values have already been lumped into four classes. Sometimes this BARC4 is ready to go as-is, without any further editing. This is more common in densely forested ecosystems, since the ground fuels in such areas are sufficient that if the canopy is consumed and black sticks remain, usually the Soil Burn Severity is HIGH as well. In shrub or grassland ecosystems, where ground fuels are light, the BARC4 will

represent the blackened vegetation but often overclassify HIGH Soil Burn Severity, and thus may not be suitable to use as-is.

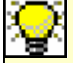

The BARC256 has up to 256 classes plus NODATA. These 256 classes are lumped by

color symbology only (the actual reflectance classes are still in 256 classes) into four colors as we've discussed. It is the breakpoints between colors that you may adjust to refine the BARC for your burned area. Since these breakpoints are based on vegetation reflectance, they are usually a good representation of Vegetation Burn Severity, but need to be adjusted for Soil Burn Severity. It is important to understand what you are trying to map. In this exercise, we will adjust the breakpoints to represent Soil Burn Severity based on GPS observation points.

In reality, you would never edit based solely on someone else's GPS points. You MUST have qualified field observer input to edit the BARC!!!

- 10. Select the Extent tab and set the Analysis extent to hayman\_per\_062302.shp.
- 11. Select the Cell Size tab.
- 12. Set the Analysis Cell Size to Same as Layer "hayman\_20020623\_barc256\_utm.img".
- 13. Click OK in the Options dialog.

Now you are ready to proceed with raster analysis. First, let's compare the BARC4 and the BARC256 with our field observation data to decide if we need to do any editing at all...

#### III. Compare the BARC with Your Burned Area Observations

- 1. Right-click hayman\_20020623\_barc4\_utm.img in ArcMap's Table of Contents and select Properties from the pop-up menu.
- 2. Select the **Symbology** tab in the **Layer Properties** dialog and select **Unique Values** in the **Show** window.
- 3. Select the **NODATA** class (usually a value of zero) in the main symbology window and click **Remove**.
- 4. Notice the BARC4 only has four classes (plus NODATA) and is color-coded as follows: Very Low or Unburned (Dark Green)
  - Low (Cyan) Moderate (Yellow) High (Red)
- 5. Click **Apply** and then **OK** to apply the symbology change and close the **Layer Properties** dialog.
- 6. Repeat steps 1-4 for hayman\_20020623\_barc256\_utm.img.
- 7. Add hayman\_GPS\_soil\_bs.shp to your ArcMap Document.
- Setup the Symbology tab of the Layer Properties for hayman\_GPS\_soil\_bs.shp as follows:
  9. Categories: Unique Values
  - 9. Categories: Unique Var
  - 10. Value Field: *Soil\_BS*
- 11. Click the **Add All Values** button in the **Symbology** tab and symbolize the points with colors to match the four Burn Severity Classes used in the BARC. Choose a symbol that will allow you to see against a background of the same color.
- 12. Click **Apply** and **OK** in the **Layer Properties** dialog when finished symbolizing **hay**man\_GPS\_soil\_bs.shp.
- 13. Visually compare the Soil Burn Severity at the GPS points with hayman\_20020623\_barc4\_utm.img. Make sure hayman\_20020623\_barc4\_utm.img is listed above hayman\_20020623\_barc256\_utm.img in the Table of Contents and that it is turned on. Also be sure hayman\_GPS\_soil\_bs.shp is listed as the top-most layer in the Table of Contents and is turned on as well.
- 14. Inspect hayman\_20020623\_30m\_utm.img (the post-fire TM image) for additional clues about burn severity (add it to your ArcMap Document if necessary).

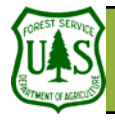

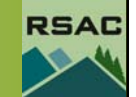

You will inevitably end up with points that do not fit the BARC at all (with GPS or other

field observation points). You need to decide *if the BARC is inaccurate, if the points are inaccu*rate, or if it is a small area on the ground that did not represent the overall area very well. The more localized edits you decide to make, the more work (and delays) you will create in the production of the Burn Severity Map. Keep in mind the balance between the time required for precision mapping versus the magnitude of how it affects the analysis results in the end.

The most critical areas in determining flood sources and erosion (and therefore threats to life, property, and resources) are the High Soil Burn Severity areas, closely followed by Moderate. So it is the High end of MODERATE and the Low end of HIGH that is very important to try to map as accurately as possible. For BAER emergency assessments, the break between VERY LOW-UNBURNED and LOW is much less critical, since runoff and erosion will not be significantly different as a result of the fire. So don't spend as much time on this breakpoint if time is of the essence—it usually is!

15. In this exercise, we will assume the BARC4 was not a good fit.

#### IV. Adjust the BARC256 If Necessary

- 1. Right-click hayman\_20020623\_barc256\_utm.img and select Properties from the pop-up menu.
- Select the **Symbology** tab in the **Layer Properties** dialog. 2.
- 3. Find the existing breakpoints between classes and write them down. They will be in the neighborhood of 0-75 = unburned / very low; 76-109 = low; 110-187 = moderate; 188-255 = high.
- Using hayman\_GPS\_soil\_bs.shp as your field verification, use trial and error to manually adjust 4. the colors at each breakpoint to see if you can bring the BARC closer to the actual burn severity based on the GPS data.
- 5. If the field observations indicate that the BARC is showing more High Severity (red) than there actually is on the ground, try changing the lowest two or three classes of High (red) to Moderate (yellow).
- 6. Take a look and see if this fits better. If there is still too much High Severity (red), change a couple more classes to Moderate (yellow). If there is not enough High (red), change some of the top Moderate classes (yellow) to High (red).
- 7. Continue with the other breakpoints (Moderate to Low, Low to Very Low / Unburned) as needed until the BARC matches the GPS data as closely as possible. Remember, it will not be a perfect fit with ALL the GPS points, but try to get your BARC to match as many points as possible.

### V. Reclassify the Adjusted BARC256

1. After adjustments have been made, write down the new breakpoint values (where the colors change). You will need these during the next step. These will vary with each fire, and whether you are mapping Soil or Vegetation Burn Severity. Some example breakpoints might be:

1-133—Very Low or Unburned (Dark Green)

134-165—Low (Cyan)

166-203—Moderate (Yellow)

204-255—High (Red)

Your specific breakpoints will be different based on how you adjusted the color classes in the BARC256.

- 2. Select Spatial Analyst | Reclassify from the Spatial Analyst toolbar.
- 3. Set your Input Raster to hayman\_20020623\_barc256\_utm.img.
- 4. Set the Reclass Field to Value.
- 5. Click the Classify button.
- 6. Set the Number of Classes to 4.
- 7. Change the Break Values to the BARC breakpoints you determined. Start with the number at the

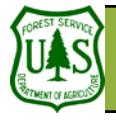

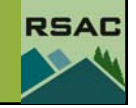

Spatial Analyst has a 13-character limit on filenames. Try to invent a three or fourletter abbreviation for your fire that you will use for the remaining steps in the editing process. For example: hayman\_bs1. top of the list, and replace it with your new highest value for Very Low or Unburned (dark green). Go to the next number down in the **Break Values** list, and replace it with your highest value for Low (cyan), then the next with the highest value for Moderate (yellow), and the last number with your highest value for High (red). 255 should always be the highest value.

- 8. Click **OK** in the **Classification** dialog.
- 9. Place a checkmark next to Change missing values to NoData in the Reclassify dialog.
- 10. Navigate to your **Outputs** folder and specify hayman\_bs1 as your **Output Raster**.
- 11. Set the Save As Type to ESRI GRID.
- 12. Click Save.
- 13. Click **OK** in the **Reclassify** dialog to reclassify your BARC. You might get an error message about missing values—ignore it.

This produces a new 4-class raster with your adjustments that represents Soil (or Vegetation) Burn Severity. The new grid is also clipped to your fire perimeter.

- 14. Update the color table for **hayman\_bs1** using the burn severity color scheme described in earlier steps.
- 15. Create a simple readme\_hayman.doc file (Word or text file) in your working directory (and later copied to a final project directory) that contains your BARC filename, your name, date, and contact information. It should also indicate whether the original unadjusted breakpoints from the 256-class BARC were used, or if the breakpoints were adjusted (include metadata for each adjusted breakpoint), and any other information about the editing of the BARC or perimeter to produce Soil Burn Severity (or Vegetation Burn Severity).

#### You are finished with this exercise!